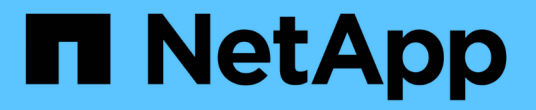

### **SVM**への**S3**アクセスの設定 ONTAP 9

NetApp December 20, 2024

This PDF was generated from https://docs.netapp.com/ja-jp/ontap/s3-config/create-svm-s3-task.html on December 20, 2024. Always check docs.netapp.com for the latest.

# 目次

| SVMへのS3アクセスの設定                                                     | 1 |
|--------------------------------------------------------------------|---|
| ONTAP S3用のSVMの作成                                                   | 1 |
| ONTAP S3対応SVMにCA証明書を作成してインストールする                                   | 4 |
| ONTAP S3サービスデータポリシーを作成                                             | 7 |
| ONTAP S3用のデータLIFの作成 · · · · · · · · · · · · · · · · · · ·          | 8 |
| ONTAP S3によるリモートFabricPool階層化用のクラスタ間LIFの作成........................1 | 1 |
| ONTAP S3オブジェクトストアサーバの作成                                            | 4 |

## SVMへのS3アクセスの設定

### **ONTAP S3**用のSVMの作成

S3はSVM内で他のプロトコルと共存できますが、ネームスペースやワークロードを分離 するために新しいSVMを作成することもできます。

タスクの内容

SVMからS3オブジェクトストレージのみを提供する場合は、S3サーバにDNS設定は必要ありません。ただし、他のプロトコルを使用する場合は、SVMにDNSを設定することもできます。

System Managerを使用して新しいStorage VMへのS3アクセスを設定すると、証明書とネットワーク情報を入力するように求められ、1回の処理でStorage VMとS3オブジェクトストレージサーバが作成されます。

#### **System Manager**

クライアントがS3アクセスに使用するFully Qualified Domain Name(FQDN;完全修飾ドメイン名)と してS3サーバ名を入力する準備をしておく必要があります。S3サーバのFQDNの1文字目をバケット名 にすることはできません。

インターフェイスロールデータのIPアドレスを入力する準備をしておく必要があります。

外部CA署名証明書を使用している場合は、この手順の実行中に入力するように求められます。また、シ ステムで生成された証明書を使用することもできます。

1. Storage VMでS3を有効にします。

a. 新しいStorage VMを追加します。[\* Storage(ストレージ)]>[Storage VMs]をクリックし、[\* Add(追加)]をクリックします。

既存のStorage VMがない新しいシステムの場合は、\*ダッシュボード>プロトコルの設定\*をクリックします。

既存のStorage VMにS3サーバを追加する場合は、[ストレージ]>[Storage VM]\*をクリックし、Storage VMを選択して[設定]をクリックし、S3 \*の下をクリックし 📩 ます。

a. Enable S3 \* をクリックし、 S3 Server Name を入力します。

b. 証明書のタイプを選択します。

システムで生成された証明書を選択した場合でも独自の証明書を選択した場合でも、クライアン トアクセスに必要になります。

C. ネットワークインターフェイスを入力します。

- 2. システム生成の証明書を選択した場合は、新しいStorage VMの作成を確認した時点で証明書の情報 が表示されます。[ダウンロード]をクリックし、クライアントアクセス用に保存します。
  - 。今後シークレットキーは表示されません。
  - 証明書情報が再度必要な場合は、[\*ストレージ]、[Storage VMs]の順にクリックし、Storage VM を選択して、[\*設定]をクリックします。

CLI

1. クラスタでS3のライセンスが有効になっていることを確認します。

system license show -package s3

サポートされていない場合は、営業担当者にお問い合わせください。

2. SVMを作成します。

vserver create -vserver <svm\_name> -subtype default -rootvolume <root\_volume\_name> -aggregate <aggregate\_name> -rootvolume-security -style unix -language C.UTF-8 -data-services <data-s3-server> -ipspace <ipspace name>

<sup>。</sup>オプションにはUNIX設定を使用し `-rootvolume-security-style`ます。

<sup>。</sup>デフォルトのC.UTF-8オプションを使用し `-language`ます。

<sup>。</sup>この `ipspace`設定はオプションです。

3. 新しく作成したSVMの設定とステータスを確認します。

vserver show -vserver <svm name>

`Vserver Operational State`フィールドには状態が表示されている必要があり `running`ます。状態が表示された場合は `initializing`、ルートボリュームの作成などの中間処理が失敗したため、SVMを削除 して再作成する必要があります。

#### 例

次のコマンドは、データアクセス用のSVMをIPspace ipspaceAに作成します。

cluster-1::> vserver create -vserver svm1.example.com -rootvolume root\_svm1 -aggregate aggr1 -rootvolume-security-style unix -language C.UTF-8 -data-services data-s3-server -ipspace ipspaceA

[Job 2059] Job succeeded: Vserver creation completed

次のコマンドは、1GBのルートボリュームでSVMが作成され、自動的に起動されて状態になっているこ とを示しています running。ルートボリュームには、ルールが含まれていないデフォルトのエクスポー トポリシーがあるため、ルートボリュームは作成時にエクスポートされません。デフォルトで は、vsadminユーザアカウントが作成され、状態がになってい `locked`ます。vsadminロールは、デフォ ルトのvsadminユーザアカウントに割り当てられます。 cluster-1::> vserver show -vserver svm1.example.com Vserver: svml.example.com Vserver Type: data Vserver Subtype: default Vserver UUID: b8375669-19b0-11e5-b9d1-00a0983d9736 Root Volume: root svml Aggregate: aggr1 NIS Domain: -Root Volume Security Style: unix LDAP Client: -Default Volume Language Code: C.UTF-8 Snapshot Policy: default Comment: Quota Policy: default List of Aggregates Assigned: -Limit on Maximum Number of Volumes allowed: unlimited Vserver Admin State: running Vserver Operational State: running Vserver Operational State Stopped Reason: -Allowed Protocols: nfs, cifs Disallowed Protocols: -QoS Policy Group: -Config Lock: false IPspace Name: ipspaceA

### ONTAP S3対応SVMにCA証明書を作成してインストールする

S3クライアントからS3対応SVMへのHTTPSトラフィックを有効にするには、認証局 (CA)証明書が必要です。CA証明書を使用すると、クライアントアプリケーション とONTAPオブジェクトストアサーバの間に信頼された関係が作成されます。ONTAPを リモートクライアントからアクセス可能なオブジェクトストアとして使用する前に、CA 証明書をインストールしておく必要があります。

タスクの内容

HTTPのみを使用するようにS3サーバを設定したり、CA証明書を必要とせずにクライアントを設定したりすることも可能ですが、ONTAP S3サーバへのHTTPSトラフィックをCA証明書で保護することを推奨します。

IPトラフィックがクラスタLIFのみを経由するローカル階層化では、CA証明書は必要ありません。

この手順では、ONTAP自己署名証明書を作成してインストールします。ONTAPでは自己署名証明書を生成で きますが、サードパーティの認証局からの署名済み証明書を使用することを推奨します。詳細については、管 理者の認証に関するドキュメントを参照してください。 "カンリシヤニンショウトRBAC"

その他の設定オプションについては、マニュアルページを参照して `security certificate`ください。

手順

1. 自己署名デジタル証明書を作成します。

security certificate create -vserver svm\_name -type root-ca -common-name
ca cert name

オプションは -type root-ca、認証局(CA)として機能して他の証明書に署名するための自己署名デ ジタル証明書を作成してインストールします。

オプションを使用 `-common-name`すると、SVMの認証局(CA)名が作成され、証明書の完全な名前を 生成するときに使用されます。

デフォルトの証明書サイズは2048ビットです。

例

cluster-1::> security certificate create -vserver svm1.example.com -type
root-ca -common-name svm1 ca

The certificate's generated name for reference: svml ca 159D1587CE21E9D4 svml ca

生成された証明書の名前が表示されたら、以降の手順で使用するために保存しておきます。

2. 証明書署名要求を生成します。

security certificate generate-csr -common-name s3\_server\_name
[additional options]

`-common-name`署名要求のパラメータには、S3サーバ名( FQDN)を指定する必要があります。

必要に応じて、SVMの場所やその他の詳細情報を指定できます。

あとで参照できるように、証明書要求と秘密鍵のコピーを保管するように求められます。

3. SVM\_CAを使用してCSRに署名し、S3サーバの証明書を生成します。

security certificate sign -vserver svm\_name -ca ca\_cert\_name -ca-serial
ca\_cert\_serial\_number [additional\_options]

前の手順で使用したコマンドオプションを入力します。

<sup>。</sup>-ca--ステップ1で入力したCAの共通名。

 -ca-serial--ステップ1のCAシリアル番号。たとえば、CA証明書の名前 がsvm1\_ca\_159D1587CE21E9D4\_svm1\_caの場合、シリアル番号は159D1587CE21E9D4です。

デフォルトでは、署名済み証明書の有効期限は365日です。別の値を選択したり、他の署名の詳細を指 定したりできます。

プロンプトが表示されたら、手順2で保存した証明書要求文字列をコピーして入力します。

署名済み証明書が表示されます。あとで使用できるように保存しておきます。

4. S3対応SVMに署名済み証明書をインストールします。

security certificate install -type server -vserver svm name

プロンプトが表示されたら、証明書と秘密鍵を入力します。

証明書チェーンが必要な場合は、中間証明書を入力できます。

秘密鍵とCA署名デジタル証明書が表示されたら、あとで参照できるように保存します。

5. 公開鍵証明書を取得します。

security certificate show -vserver svm\_name -common-name ca\_cert\_name -type
root-ca -instance

クライアント側の設定用に公開鍵証明書を保存しておきます。

例

cluster-1::> security certificate show -vserver svml.example.com -common -name svml ca -type root-ca -instance Name of Vserver: svml.example.com FQDN or Custom Common Name: svml ca Serial Number of Certificate: 159D1587CE21E9D4 Certificate Authority: svml ca Type of Certificate: root-ca (DEPRECATED) - Certificate Subtype: -Unique Certificate Name: svml ca 159D1587CE21E9D4 svml ca Size of Requested Certificate in Bits: 2048 Certificate Start Date: Thu May 09 10:58:39 2020 Certificate Expiration Date: Fri May 08 10:58:39 2021 Public Key Certificate: ----BEGIN CERTIFICATE----MIIDZ ...== ----END CERTIFICATE-----Country Name: US State or Province Name: Locality Name: Organization Name: Organization Unit: Contact Administrator's Email Address: Protocol: SSL Hashing Function: SHA256 Self-Signed Certificate: true Is System Internal Certificate: false

### ONTAP S3サービスデータポリシーを作成

S3のデータサービスと管理サービスのサービスポリシーを作成できます。LIFでS3デー タトラフィックを有効にするには、S3サービスデータポリシーが必要です。

#### タスクの内容

データLIFとクラスタ間LIFを使用している場合は、S3サービスデータポリシーが必要です。ローカル階層化 のユースケースにクラスタLIFを使用している場合は必要ありません。

LIFにサービスポリシーを指定すると、そのポリシーを使用してLIFのデフォルトロール、フェイルオーバーポ リシー、およびデータプロトコルのリストが作成されます。

SVMとLIFには複数のプロトコルを設定できますが、オブジェクトデータの提供にはS3プロトコルのみを使用 することを推奨します。

手順

1. 権限の設定をadvancedに変更します。

set -privilege advanced

2. サービスデータポリシーを作成します。

```
network interface service-policy create -vserver svm_name -policy policy_name
-services data-core,data-s3-server
```

<sup>`data-core`ONTAP S3を有効にするために必要なサービスはサービスと `data-s3-server`サービスだけですが、必要に応じて他のサービスも含めることができます。</sup>

### **ONTAP S3**用のデータLIFの作成

新しいSVMを作成した場合は、S3アクセス専用のLIFとしてデータLIFを作成する必要が あります。

開始する前に

- 基盤となる物理または論理ネットワークポートの管理 `up`ステータスがに設定されている必要があります。
- サブネット名を使用してLIFのIPアドレスとネットワークマスク値を割り当てる場合は、そのサブネット がすでに存在している必要があります。

サブネットには、同じレイヤ3サブネットに属するIPアドレスのプールが含まれています。コマンドを使用して作成し `network subnet create`ます。

- ・LIFサービスポリシーがすでに存在している必要があります。
- ベストプラクティスとして、データアクセスに使用するLIF(data-s3-server)と管理処理に使用するLIF (management-https)を別々に配置することを推奨します。同じLIFで両方のサービスを有効にしないで ください。
- DNSレコードには、data-s3-serverが関連付けられているLIFのIPアドレスだけを含める必要があります。 他のLIFのIPアドレスがDNSレコードに指定されている場合、ONTAP S3要求が他のサーバから処理され、 予期しない応答やデータの損失が発生する可能性があります。

タスクの内容

- ・同じネットワークポートにIPv4とIPv6の両方のLIFを作成できます。
- クラスタに多数のLIFがある場合は、コマンドを使用してクラスタでサポートされるLIFの容量を確認する か、コマンド(advanced権限レベル)を使用して各ノードでサポートされるLIFの容量を network interface capacity details show、確認できます `network interface capacity show。
- リモートのFabricPool容量(クラウド)階層化を有効にする場合は、クラスタ間LIFも設定する必要があります。

手順

1. LIFを作成します。

network interface create -vserver svm\_name -lif lif\_name -service-policy
service\_policy\_names -home-node node\_name -home-port port\_name {-address
IP\_address -netmask IP\_address | -subnet-name subnet\_name} -firewall-policy

<sup>•</sup> -home-node `は、LIFに対してコマンドを実行したときにLIFが戻るノードです `network interface revert。

オプションを使用して、LIFをホームノードおよびホームポートに自動的にリバートするかどうかを指 定することもできます -auto-revert。

- -home-port、は、LIFに対してコマンドを実行したときにLIFが戻る物理ポートまたは論理ポートで
   す `network interface revert。
- オプションと -netmask、オプションでIPアドレスを指定することも、オプションでサブネットからの割り当てを有効にすることも、-subnet name、できます、-address。
- ・サブネットを使用してIPアドレスとネットワークマスクを指定した場合、サブネットにゲートウェイ が定義されていると、そのサブネットを使用してLIFを作成するときに、ゲートウェイへのデフォルト ルートがSVMに自動的に追加されます。
- IPアドレスを手動で(サブネットを使用せずに)割り当てる場合、クライアントまたはドメインコントローラが別のIPサブネットにあるときに、ゲートウェイへのデフォルトルートの設定が必要になることがあります。 `network route create`のマニュアルページには、SVM内での静的ルートの作成に関する情報が記載されています。
- <sup>。</sup>オプションには -firewall-policy、LIFのロールと同じデフォルトを使用し `data`ます。

必要に応じて、あとからカスタムファイアウォールポリシーを作成して追加できます。

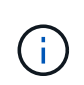

ONTAP 9 10.1以降では、ファイアウォールポリシーが廃止され、LIFのサービスポリシーに 全面的に置き換えられました。詳細については、を参照してください "LIFのファイアウォ ールポリシーを設定する"。

- -auto-revert、起動時、管理データベースのステータスが変わったとき、ネットワーク接続が確立 されたときなどの状況で、データLIFがホームノードに自動的にリバートされるかどうかを指定でき ます。デフォルトの設定はです、false、が、環境内のネットワーク管理ポリシーに応じてに設定で きます、false。
- <sup>。</sup>オプションは、 `-service-policy`作成したデータサービスポリシーと管理サービスポリシー、およびそ の他の必要なポリシーを指定します。
- 2. オプションでIPv6アドレスを割り当てる場合 `-address`は、次の手順を実行します。
  - a. コマンドを使用して network ndp prefix show、さまざまなインターフェイスで学習されたRAプレフィックスのリストを表示します。

コマンドは network ndp prefix show、advanced権限レベルで使用できます。

b. 形式を使用し `prefix:id`て、IPv6アドレスを手動で作成します。

`prefix`は、さまざまなインターフェイスで学習されたプレフィックスです。

を生成するには id、ランダムな64ビット16進数を選択します。

- 3. コマンドを使用して、LIFが正常に作成されたことを確認します network interface show。
- 4. 設定したIPアドレスに到達できることを確認します。

| 対象       | 使用方法          |
|----------|---------------|
| IPv4アドレス | network ping  |
| IPv6アドレス | network ping6 |

例

次のコマンドは、サービスポリシーが割り当てられたS3データLIFを作成する方法を示してい `my-S3-policy` ます。

network interface create -vserver svml.example.com -lif lif2 -home-node node2 -homeport e0d -service-policy my-S3-policy -subnet-name ipspace1

次のコマンドは、cluster-1内のすべてのLIFを表示します。datalif1とdatalif3のデータLIFにはIPv4アドレスを 設定し、datalif4にはIPv6アドレスを設定しています。

|                                  | > neework r  |               | 0 W            |         |            |  |  |
|----------------------------------|--------------|---------------|----------------|---------|------------|--|--|
|                                  | Logical      | Status        | Network        | Current | Current Is |  |  |
| Vserver                          | Interface    | Admin/Oper    | Address/Mask   | Node    | Port       |  |  |
| Home                             |              |               |                |         |            |  |  |
|                                  |              |               |                |         |            |  |  |
| 1                                |              |               |                |         |            |  |  |
| cluster-1                        | cluster ma   | mt un/un      | 192 0 2 3/24   | node-1  | e1a        |  |  |
| true                             | cruster_iigi | me up/up      | 192.0.2.0721   | node i  | Ciu        |  |  |
| node-1                           |              |               |                |         |            |  |  |
|                                  | clus1        | up/up         | 192.0.2.12/24  | node-1  | e0a        |  |  |
| true                             |              |               |                |         |            |  |  |
|                                  | clus2        | up/up         | 192.0.2.13/24  | node-1  | e0b        |  |  |
| true                             | . 1          | ,             | 100 0 0 00 /04 | 1 1     | 1          |  |  |
| + r110                           | mgmtl        | up/up         | 192.0.2.68/24  | node-1  | ela        |  |  |
| node-2                           |              |               |                |         |            |  |  |
|                                  | clus1        | up/up         | 192.0.2.14/24  | node-2  | e0a        |  |  |
| true                             |              |               |                |         |            |  |  |
|                                  | clus2        | up/up         | 192.0.2.15/24  | node-2  | e0b        |  |  |
| true                             |              |               |                |         |            |  |  |
|                                  | mgmt1        | up/up         | 192.0.2.69/24  | node-2  | ela        |  |  |
| true                             | COM          |               |                |         |            |  |  |
| vsi.exampie                      | datalif1     | up/down       | 192.0.2.145/30 | node-1  | e1c        |  |  |
| true                             |              | - <u>-</u> -, | ,              |         |            |  |  |
| vs3.example.com                  |              |               |                |         |            |  |  |
|                                  | datalif3     | up/up         | 192.0.2.146/30 | node-2  | eOc        |  |  |
| true                             |              |               |                |         |            |  |  |
|                                  | datalif4     | up/up         | 2001::2/64     | node-2  | eOc        |  |  |
| true<br>5 entries were displayed |              |               |                |         |            |  |  |
| o entries were aisplayed.        |              |               |                |         |            |  |  |

> notwork intor

**ONTAP S3**によるリモート**FabricPool**階層化用のクラスタ間**LIF**の作成

ONTAP S3を使用してリモートのFabricPool容量(クラウド)階層化を有効にする場合 は、クラスタ間LIFを設定する必要があります。データネットワークと共有するポートに クラスタ間LIFを設定できます。これにより、クラスタ間ネットワークに必要なポート数 を減らすことができます。

開始する前に

・基盤となる物理または論理ネットワークポートの管理 `up`ステータスがに設定されている必要がありま

す。

・LIFサービスポリシーがすでに存在している必要があります。

タスクの内容

クラスタ間LIFは、ローカルのファブリックプールの階層化や外部のS3アプリケーションへの提供には必要ありません。

#### 手順

1. クラスタ内のポートの一覧を表示します。

network port show

次の例は、のネットワークポートを示してい `cluster01`ます。

| cluster01::> network port show |      |         |                  |      |      |            |  |  |  |
|--------------------------------|------|---------|------------------|------|------|------------|--|--|--|
|                                |      |         |                  |      |      | Speed      |  |  |  |
| (Mbps)                         |      |         |                  |      |      |            |  |  |  |
| Node                           | Port | IPspace | Broadcast Domain | Link | MTU  | Admin/Oper |  |  |  |
|                                |      |         |                  |      |      |            |  |  |  |
|                                |      |         |                  |      |      |            |  |  |  |
| cluster01-01                   |      |         |                  |      |      |            |  |  |  |
|                                | e0a  | Cluster | Cluster          | up   | 1500 | auto/1000  |  |  |  |
|                                | e0b  | Cluster | Cluster          | up   | 1500 | auto/1000  |  |  |  |
|                                | eOc  | Default | Default          | up   | 1500 | auto/1000  |  |  |  |
|                                | e0d  | Default | Default          | up   | 1500 | auto/1000  |  |  |  |
| cluster01-02                   |      |         |                  |      |      |            |  |  |  |
|                                | e0a  | Cluster | Cluster          | up   | 1500 | auto/1000  |  |  |  |
|                                | e0b  | Cluster | Cluster          | up   | 1500 | auto/1000  |  |  |  |
|                                | eOc  | Default | Default          | up   | 1500 | auto/1000  |  |  |  |
|                                | e0d  | Default | Default          | up   | 1500 | auto/1000  |  |  |  |
|                                |      |         |                  |      |      |            |  |  |  |

2. システムSVMにクラスタ間LIFを作成します。

network interface create -vserver Cluster -lif LIF\_name -service-policy
default-intercluster -home-node node -home-port port -address port\_IP -netmask
netmask

次の例は、クラスタ間LIFと `cluster01\_icl02`を作成し `cluster01\_icl01`ます。

```
cluster01::> network interface create -vserver Cluster -lif
cluster01_icl01 -service-
policy default-intercluster -home-node cluster01-01 -home-port e0c
-address 192.168.1.201
-netmask 255.255.255.0
cluster01::> network interface create -vserver Cluster -lif
cluster01_icl02 -service-
policy default-intercluster -home-node cluster01-02 -home-port e0c
-address 192.168.1.202
-netmask 255.255.255.0
```

#### 3. クラスタ間LIFが作成されたことを確認します。

network interface show -service-policy default-intercluster

```
cluster01::> network interface show -service-policy default-intercluster
         Logical Status Network
                                         Current
Current Is
         Interface Admin/Oper Address/Mask Node Port
Vserver
Home
_____ ____
_____ ___
cluster01
         cluster01 icl01
                 up/up 192.168.1.201/24 cluster01-01 e0c
true
         cluster01 icl02
                 up/up 192.168.1.202/24 cluster01-02 e0c
true
```

4. クラスタ間LIFが冗長構成になっていることを確認します。

network interface show -service-policy default-intercluster -failover

次の例は、インタークラスタLIFおよび cluster01\_ic102`ポート上の `e0c`ポートがそのポートにフ ェイルオーバーする `e0d`ことを示しています `cluster01\_ic101。

cluster01::> network interface show -service-policy default-intercluster -failover Logical Home Failover Failover Vserver Interface Policy Node:Port Group cluster01 cluster01 icl01 cluster01-01:e0c local-only 192.168.1.201/24 Failover Targets: cluster01-01:e0c, cluster01-01:e0d cluster01 icl02 cluster01-02:e0c local-only 192.168.1.201/24 Failover Targets: cluster01-02:e0c, cluster01-02:e0d

### ONTAP S3オブジェクトストアサーバの作成

ONTAPオブジェクトストアサーバは、ONTAP NASサーバやSANサーバが提供するファ イルストレージやブロックストレージとは対照的に、S3オブジェクトとしてデータを管 理します。

開始する前に

クライアントがS3アクセスに使用するFully Qualified Domain Name(FQDN;完全修飾ドメイン名)としてS3サーバ名を入力する準備をしておく必要があります。FQDNの1文字目をバケット名にすることはできません。仮想ホスト形式を使用してバケットにアクセスする場合は、サーバ名がとして使用されますmydomain.com、たとえば、`bucketname.mydomain.com`です。

自己署名CA証明書(前の手順で作成)または外部CAベンダーによって署名された証明書が必要です。IPトラフィックがクラスタLIFのみを経由するローカル階層化では、CA証明書は必要ありません。

タスクの内容

オブジェクトストアサーバを作成すると、UIDが0のrootユーザが作成されます。このrootユーザに対してアク セスキーやシークレットキーは生成されません。ONTAP管理者は、このユーザのアクセスキーとシークレッ トキーを設定するコマンドを実行する必要があります object-store-server users regeneratekeys。

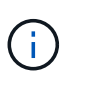

NetAppのベストプラクティスとして、このrootユーザは使用しないでください。rootユーザの アクセスキーまたはシークレットキーを使用するクライアントアプリケーションには、オブジ ェクトストア内のすべてのバケットとオブジェクトへのフルアクセスが付与されます。

その他の設定オプションおよび表示オプションについては、マニュアルページを参照して `vserver object-store-server`ください。

#### **System Manager**

この手順は、既存のStorage VMにS3サーバを追加する場合に使用します。新しいStorage VMにS3サーバを追加する方法については、を参照してください"S3用のストレージSVMを作成します"。

インターフェイスロールデータのIPアドレスを入力する準備をしておく必要があります。

1. 既存のStorage VMでS3を有効にします。

- a. Storage VMを選択します。[ストレージ]>[Storage VM]\*をクリックし、Storage VMを選択して[ 設定]をクリックし、[S3]\*の下をクリックします 💁 。
- b. Enable S3 \* をクリックし、 S3 Server Name を入力します。
- c. 証明書のタイプを選択します。

システムで生成された証明書を選択した場合でも独自の証明書を選択した場合でも、クライアン トアクセスに必要になります。

d. ネットワークインターフェイスを入力します。

- 2. システム生成の証明書を選択した場合は、新しいStorage VMの作成を確認した時点で証明書の情報 が表示されます。[ダウンロード]をクリックし、クライアントアクセス用に保存します。
  - 。今後シークレットキーは表示されません。
  - ・証明書情報が再度必要な場合は、[\* ストレージ]、[Storage VMs] の順にクリックし、Storage VM を選択して、[\* 設定] をクリックします。

CLI

1. S3サーバを作成します。

vserver object-store-server create -vserver svm\_name -object-store-server s3\_server\_fqdn -certificate-name server\_certificate\_name -comment text [additional options]

追加のオプションは、S3サーバの作成時または作成後いつでも指定できます。

- ローカルの階層化を設定する場合は、SVM名にデータSVM名またはシステムSVM(クラスタ)
   名を指定できます。
- <sup>。</sup>証明書名は、サーバCA証明書(中間またはルートCA証明書)ではなく、サーバ証明書(エンド ユーザまたはリーフ証明書)の名前にする必要があります。
- <sup>•</sup> HTTPSはポート443ではデフォルトで有効になっています。ポート番号はオプションで変更でき ます -secure-listener-port。

HTTPSを有効にすると、SSL/TLSと正しく統合するためにCA証明書が必要になります。ONTAP 9.15.1以降では、S3オブジェクトストレージでTLS 1.3がサポートされます。

HTTPはデフォルトで無効になっています。有効にすると、サーバはポート80でリスンします。
 オプションを使用して有効にすることも、オプションを使用してポート番号を変更する
 -listener-port、こともできます `-is-http-enabled。

HTTPが有効な場合、要求と応答はクリアテキストでネットワーク経由で送信されます。

2. S3が設定されていることを確認します。

vserver object-store-server show

例

このコマンドは、すべてのオブジェクトストレージサーバの設定値を検証します。

```
cluster1::> vserver object-store-server show

Vserver: vs1

Object Store Server Name: s3.example.com

Administrative State: up

Listener Port For HTTP: 80

Secure Listener Port For HTTPS: 443

HTTP Enabled: false

HTTPS Enabled: true

Certificate for HTTPS Connections: svm1_ca

Comment: Server comment
```

Copyright © 2024 NetApp, Inc. All Rights Reserved. Printed in the U.S.このドキュメントは著作権によって保護されています。著作権所有者の書面による事前承諾がある場合を除き、画像媒体、電子媒体、および写真複写、記録媒体、テープ媒体、電子検索システムへの組み込みを含む機械媒体など、いかなる形式および方法による複製も禁止します。

ネットアップの著作物から派生したソフトウェアは、次に示す使用許諾条項および免責条項の対象となりま す。

このソフトウェアは、ネットアップによって「現状のまま」提供されています。ネットアップは明示的な保 証、または商品性および特定目的に対する適合性の暗示的保証を含み、かつこれに限定されないいかなる暗示 的な保証も行いません。ネットアップは、代替品または代替サービスの調達、使用不能、データ損失、利益損 失、業務中断を含み、かつこれに限定されない、このソフトウェアの使用により生じたすべての直接的損害、 間接的損害、偶発的損害、特別損害、懲罰的損害、必然的損害の発生に対して、損失の発生の可能性が通知さ れていたとしても、その発生理由、根拠とする責任論、契約の有無、厳格責任、不法行為(過失またはそうで ない場合を含む)にかかわらず、一切の責任を負いません。

ネットアップは、ここに記載されているすべての製品に対する変更を随時、予告なく行う権利を保有します。 ネットアップによる明示的な書面による合意がある場合を除き、ここに記載されている製品の使用により生じ る責任および義務に対して、ネットアップは責任を負いません。この製品の使用または購入は、ネットアップ の特許権、商標権、または他の知的所有権に基づくライセンスの供与とはみなされません。

このマニュアルに記載されている製品は、1つ以上の米国特許、その他の国の特許、および出願中の特許によって保護されている場合があります。

権利の制限について:政府による使用、複製、開示は、DFARS 252.227-7013(2014年2月)およびFAR 5252.227-19(2007年12月)のRights in Technical Data -Noncommercial Items(技術データ - 非商用品目に関 する諸権利)条項の(b)(3)項、に規定された制限が適用されます。

本書に含まれるデータは商用製品および / または商用サービス(FAR 2.101の定義に基づく)に関係し、デー タの所有権はNetApp, Inc.にあります。本契約に基づき提供されるすべてのネットアップの技術データおよび コンピュータ ソフトウェアは、商用目的であり、私費のみで開発されたものです。米国政府は本データに対 し、非独占的かつ移転およびサブライセンス不可で、全世界を対象とする取り消し不能の制限付き使用権を有 し、本データの提供の根拠となった米国政府契約に関連し、当該契約の裏付けとする場合にのみ本データを使 用できます。前述の場合を除き、NetApp, Inc.の書面による許可を事前に得ることなく、本データを使用、開 示、転載、改変するほか、上演または展示することはできません。国防総省にかかる米国政府のデータ使用権 については、DFARS 252.227-7015(b)項(2014年2月)で定められた権利のみが認められます。

#### 商標に関する情報

NetApp、NetAppのロゴ、http://www.netapp.com/TMに記載されているマークは、NetApp, Inc.の商標です。その他の会社名と製品名は、それを所有する各社の商標である場合があります。